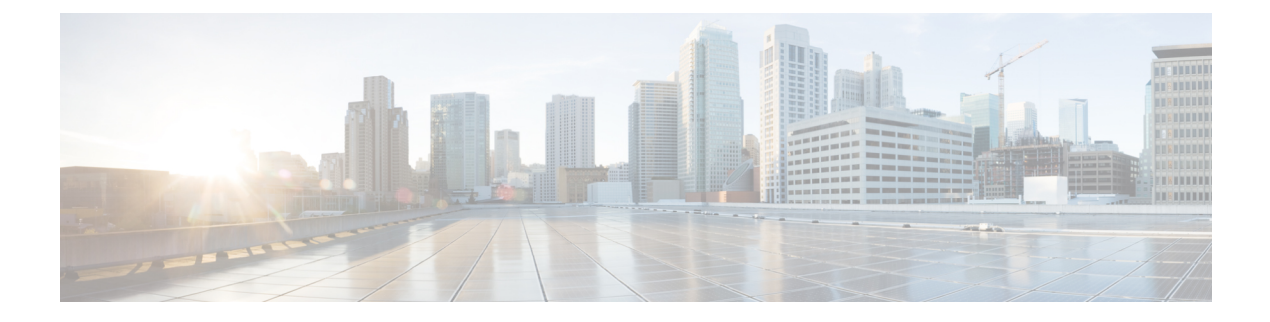

# Cisco License Call Home の設定

Cisco License Call Home 機能は、シスコのライセンス インフラストラクチャと通信する強力な コマンド セットを提供することで、接続とデータ転送を行い、ソフトウェア ライセンスをイ ンストールして維持するのに役立つインタラクティブプロンプトを提供します。このモジュー ルでは、Cisco License Call Home 機能、ライセンス キー、および Cisco EXEC コマンドを使用 してソフトウェアをアクティブ化するための作業とコマンドについて説明します。シスコデバ イスからソフトウェアをアクティブにすると、その他のアプリケーションソフトウェアを使用 せずに、ソフトウェアを認可できます。

- •機能情報の確認 (1ページ)
- Cisco License Call Home の前提条件 (2ページ)
- Cisco License Call Home の制約事項 (2ページ)
- Cisco License Call Home の情報 (2ページ)
- Cisco License Call Home の設定方法 (3ページ)
- Cisco License Call Home の設定例 (6ページ)
- その他の参考資料 (8 ページ)
- Cisco License Call Home の機能情報 (9ページ)

# 機能情報の確認

ご使用のソフトウェアリリースでは、このモジュールで説明されるすべての機能がサポートされているとは限りません。最新の機能情報および警告については、「Bug Search Tool」およびご使用のプラットフォームおよびソフトウェアリリースのリリースノートを参照してください。このモジュールで説明される機能に関する情報、および各機能がサポートされるリリースの一覧については、機能情報の表を参照してください。

プラットフォームのサポートおよびシスコソフトウェアイメージのサポートに関する情報を検 索するには、Cisco Feature Navigator を使用します。Cisco Feature Navigator にアクセスするに は、https://cfnng.cisco.com/に進みます。Cisco.com のアカウントは必要ありません。

# **Cisco License Call Home**の前提条件

- ・開始する前に、シスコのライセンスインフラストラクチャからデバイス証明書を取得する 必要があります。
- CCO ユーザのログイン アカウントが必要です。

### **Cisco License Call Home** の制約事項

- デバイスはインターネットに接続でき、HTTPS を使用して Cisco のライセンス インフラ ストラクチャに接続できる必要があります。セキュア HTTP 接続をセットアップするに は、『Cisco IOS Network Management Configuration Guide』にある「HTTP 1.1 Web Server and Client」の章を参照してください。
- Cisco License Call Home 機能をサポートするのは、特定のプラットフォームのみです。これらのデバイスは、Cisco IOS crypto K9 イメージを実行している必要があります。プラットフォーム サポートについては、「Cisco License Call Home の機能情報」の項を参照してください。

# Cisco License Call Home の情報

### Cisco License Call Home $4 \lor 9 - 7 \lor 4$

Cisco License Call Home 機能を使用して、シスコ デバイスはライセンスの生成、取得、および サポートを行うシスコのライセンスインフラストラクチャと通信できるようになります。Cisco License Call Home 機能は、保護されたインターネット接続を使用してライセンス情報を取得し ます。この機能では強力なコマンドセットを使用することで、接続の確立、データ転送、およ びソフトウェア ライセンスをインストールして維持するのに役立つインタラクティブ プロン プトの提供を行います。Product Authorization Key (PAK)を購入すると、Cisco License Call Home コマンドを使用して簡単に次の作業を行うことができます。

- ライセンスをインストールまたはアップグレードする。
- ・ライセンスを転送する。
- ライセンスの再送信を要求する。

下の図は、Cisco License Call Home 機能がどのようにシスコライセンス バックエンド システム にインターフェイスするかを示しています。下の図に示されているアーキテクチャにより、 License Call Home EXEC コマンドを使用してシスコ ライセンス インフラストラクチャと通信 し、ライセンス管理操作を行えます。 図 1: Cisco License Call Home インターフェイス

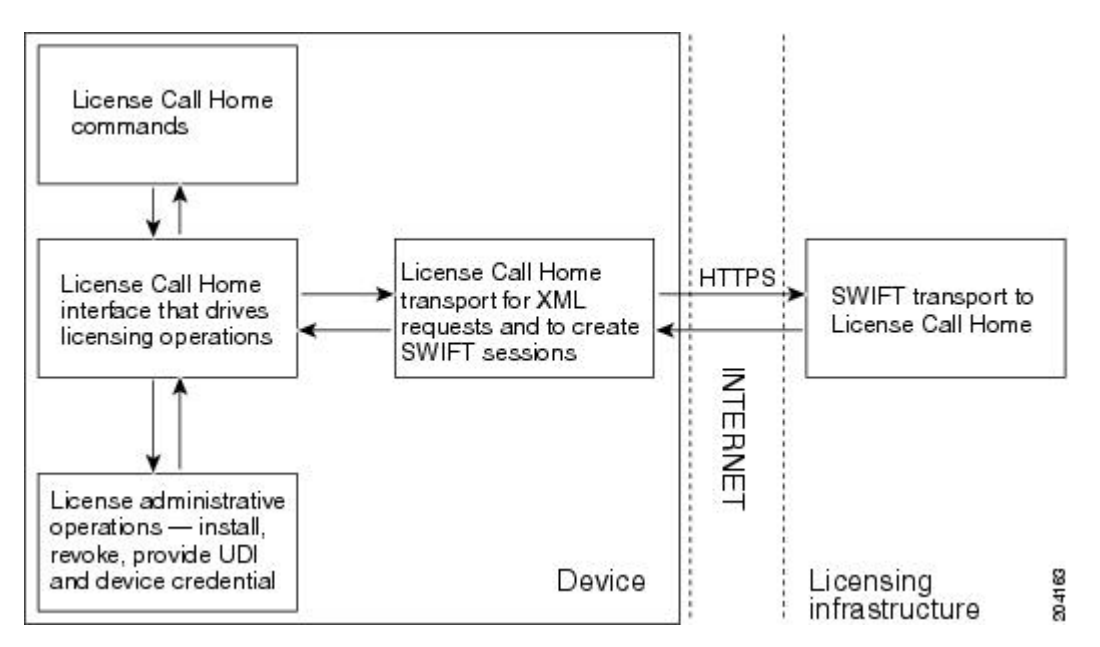

Cisco License Call Home 機能は、クライアント/サーバ モデルのように機能し、各トランザク ションはシスコのライセンスインフラストラクチャへの個別の接続として実行されます。Cisco License Call Home 機能は、プロンプトを表示して必要な情報を取得してから、シスコのライセ ンス バックエンドに接続してシスコのライセンス インフラストラクチャと対話します。Cisco License Call Home EXEC コマンドは要求を開始し、シスコのライセンスインフラストラクチャ は応答を提供します。Cisco License Call Home アーキテクチャ内に作成されたプロセスによっ て、インターネットを介してシスコのライセンスインフラストラクチャに接続し、セッション を作成するために必要な URL を提供する情報の転送が管理されます。

# Cisco License Call Home の設定方法

### Cisco License Call Home を使用したライセンスのインストールまたはソ フトウェアのアップグレード

手順の概要

- 1. PAK を入手します。
- **2**. enable
- **3.** show license call-home pak *pak-id*
- 4. license call-home install pak pak-id
- 5. show license feature

#### 手順の詳細

|       | コマンドまたはアクション                                      | 目的                                                                                                    |  |
|-------|---------------------------------------------------|----------------------------------------------------------------------------------------------------|--|
| ステップ1 | PAK を入手します。                                       | PAKは、特定のプラットフォーム用のフィーチャ<br>セットの使用権を注文および購入するときに付与さ<br>れます。PAKは受領書の代わりになるもので、ライ<br>センスの取得プロセスの一部として使用されます。 |  |
| ステップ2 | enable                                            | 特権 EXEC モードを有効にします。                                                                                       |  |
|       | 例:                                                | <ul> <li>パスワードを入力します(要求された場合)。</li> </ul>                                                                 |  |
|       | Device> enable                                    |                                                                                                    |  |
| ステップ3 | show license call-home pak <i>pak-id</i>          | 提供された PAK で利用可能な Stock Keeping Unit                                                                       |  |
| 1     | 例:                                                | (SKU)リストと機能を表示します。                                                                                        |  |
|       | Device# show license call-home pak 3XPXR9E7D30    |                                                                                                    |  |
| ステップ4 | license call-home install pak pak-id              | Cisco License Call Home 機能を使用してライセンス                                                                      |  |
|       | 例:                                                | をインストールします。                                                                                               |  |
|       | Device# license call-home install pak 3XPXR9E7D30 | •コマンド出力のプロンプトに応答します。                                                                                      |  |
| ステップ5 | show license feature                              | ライセンス付き機能のリストを表示します。                                                                                      |  |
|       | 例:                                                |                                                                                                    |  |
|       | Device# show license feature                      |                                                                                                    |  |

### **Cisco License Call Home** を使用したライセンスの再ホスト

#### 手順の概要

- 1. enable
- 2. license call-home revoke udi target-udi output-of-rehosted-license-url
- 3. show license detail
- 4. license install stored-location-url

#### 手順の詳細

|       | コマンドまたはアクション   | 目的                                        |  |
|-------|----------------|-------------------------------------------|--|
| ステップ1 | enable         | 特権 EXEC モードを有効にします。                       |  |
|       | 例:             | <ul> <li>パスワードを入力します(要求された場合)。</li> </ul> |  |
|       | Device> enable |                                           |  |

|       | コマンドまたはアクション                                                                                                    | 目的                                                                                                    |
|-------|----------------------------------------------------------------------------------------------------|----------------------------------------------------------------------------------------------------|
| ステップ2 | license call-home revoke udi target-udi<br>output-of-rehosted-license-url<br>例:<br>Device# license call-home revoke udi<br>AS54XM-AC-RPS:JAE0948QT6R<br>flash:licensetargetudi.xml | ソースおよびターゲットUDIを使用してライセンス<br>を取り消し、転送します。ターゲットの固有デバイ<br>ス識別子(UDI)を使用してシスコのライセンスイ<br>ンフラストラクチャに再ホストチケットを送信し、<br>それをライセンスファイルに変換して、指定した<br>URL に保存します。 |
|       |                                                                                                    | <ul> <li>プロンプトが出されたら、再ホスト用の複数の<br/>SKUから選択して、必要に応じて情報を入力し<br/>ます。</li> </ul>                                                                        |
| ステップ3 | show license detail                                                                                                    | ライセンスが転送されたことを確認します。                                                                                                    |
|       | 例:                                                                                                    |                                                                                                    |
|       | Device# show license detail                                                                                                    |                                                                                                    |
| ステップ4 | license install stored-location-url                                                                                                    | (任意)取り消したライセンスをインストールしま<br>す。                                                                                                    |
|       |                                                                                                    | <ul> <li>ライセンスの設定とアップグレードの詳細については、「Cisco IOS ソフトウェアアクティベーション機能の設定」モジュールを参照してください。</li> </ul>                                                        |

# Cisco License Call Home を使用した再送信されたライセンスの要求

#### 手順の概要

- 1. enable
- 2. license call-home resend *dest-lic-location*
- **3.** license install *stored-location-url*

#### 手順の詳細

|       | コマンドまたはアクション                               | 目的                      |  |
|-------|--------------------------------------------|-------------------------|--|
| ステップ1 | enable                                     | 特権 EXEC モードを有効にします。     |  |
|       | 例:                                         | • パスワードを入力します(要求された場合)。 |  |
|       | Device> enable                             |                         |  |
| ステップ2 | license call-home resend dest-lic-location | このデバイスが所有するすべてのライセンスを取得 |  |
|       | 例:                                         | し、指定した場所にそれらを保存します。     |  |

|       | コマンドまたはアクション                                                | 目的                                                                                           |
|-------|-------------------------------------------------------------|----------------------------------------------------------------------------------------------|
|       | Device# license call-home resend<br>flash:licenseresend.lic |                                                                                              |
| ステップ3 | license install stored-location-url                         | (任意) 取り消したライセンスをインストールしま<br>す。                                                               |
|       |                                                             | <ul> <li>ライセンスの設定とアップグレードの詳細については、「Cisco IOS ソフトウェアアクティベーション機能の設定」モジュールを参照してください。</li> </ul> |

# Cisco License Call Home の設定例

## 例: Cisco License Call Home を使用したライセンスのインストールまた はソフトウェアのアップグレード

次に、Cisco License Call Home 機能を使用して、license license call-home install pak コマンドで ライセンスをインストールする方法を示します。このコマンドによって、必須情報の入力を求 めるプロンプトも表示されます。show license feature コマンドは、インストールの確認に使用 されます。

```
Device# license call-home install pak 3XPXR9E7D30
CCO User name: User1
CCO password : *********
             : 3XPXR9E7D30
Pak Number
Pak Fulfillment type: SINGLE
    1. SKU Name : Gatekeeper
       SKU Type
                          : Product
       Description
                          : Gatekeeper
       Ordered Qty
                          : 1
       Available Qty
                          : 1
       Feature List
           Feature name:
                                 gatekeeper Count: Uncounted
       Platform Supported : N/A
                            5400
                            5350
                            2800
                            3800
Do you want to install the above listed SKU(s)? [yes/no]: yes
Please enter the user's detail:
First Name : First-name
Last Name : Last-name
Title : Software Engineer
Company Name : Cisco Systems
Address1 : 510 McCarthy Blvd.
Address2 [Optional]:
City : Milpitas
State : CA
Province [Optional]:
```

| Zipcode : <b>95134</b>    |             |            |              |         |
|---------------------------|-------------|------------|--------------|---------|
| Country : USA             |             |            |              |         |
| Phone : 408 526-4000      |             |            |              |         |
| Fax [Optional]:           |             |            |              |         |
| Email : User1@cisco.com   |             |            |              |         |
| InstallingFeature:gate    | ekeeperSuc  | cessful    |              |         |
| Device# show license feat | ture        |            |              |         |
| Feature name              | Enforcement | Evaluation | Subscription | Enabled |
| gsmamrnb-codec-pack       | yes         | yes        | no           | no      |
| Device#                   |             |            |              |         |

### 例: Cisco License Call Home を使用したライセンスの再ホスト

次に、ソースおよびターゲットの UDI を使用して license call-home revoke udi コマンドでライ センスの取り消しおよび転送を行う方法を示します。このコマンドによって、必須情報の入力 を求めるプロンプトも表示されます。show license detail コマンドは、ライセンスが転送された ことを確認するために使用されます。

| CCO pass | sword : **********   |                                    |
|----------|----------------------|------------------------------------|
| Retrievi | ing the sku from swi | ft                                 |
| 1.       | SKU Name             | : Gatekeeper                       |
|          | SKU Type             | : Product                          |
|          | Description          | :                                  |
|          | Ordered Qty          | : 1                                |
|          | Available Qty        | : 1                                |
|          | Feature List         | :                                  |
|          | Feature name:        | gatekeeper Count: Uncounted        |
|          | Platform Supported   | : N/A                              |
|          |                      | 5400                               |
|          |                      | 5350                               |
|          |                      | 2800                               |
|          |                      | 3800                               |
| З.       | SKU Name             | : Gatekeeper                       |
|          | SKU Type             | : Product                          |
|          | Description          | :                                  |
|          | Ordered Qty          | : 1                                |
|          | Available Qty        | : 1                                |
|          | Feature List         | :                                  |
|          | Feature name:        | gatekeeper Count: Uncounted        |
|          | Platform Supported   | : N/A                              |
|          |                      | 5400                               |
|          |                      | 5350                               |
|          |                      | 2800                               |
|          |                      | 3800                               |
| 4. SKU 1 | Jame : GSM           | AMRNB                              |
|          | SKU Type             | : Product                          |
|          | Description          | : Transfer this feature set        |
|          | Ordered Qty          | : 1                                |
|          | Available Qty        | : 1                                |
|          | Feature List         | :                                  |
|          | Feature name: g      | smamrnb-codec-pac Count: Uncounted |
|          | Platform Supported   | : 5400                             |
|          |                      | 5350                               |
| 5. All d | of the above         |                                    |
| Please s | select the sku numbe | r you want to revoke : 4           |

Installing permission ticket and retrieving rehost ticket.....Done
Device# show license detail
Index: 1 Feature: gsmamrnb-codec-pack Version: 1.0
License Type: Evaluation
License State: Active, Not in Use, EULA accepted
Evaluation total period: 8 weeks 4 days
Evaluation period left: 8 weeks 4 days
Lock type: Non Node locked
Vendor info
License Addition: Additive
License Generation version 135266304
License Priority: Low
Store Index: 0
Store Name: Evaluation License Storage

### 例: Cisco License Call Home を使用した再送信されたライセンスの要求

次に、license call-home resend コマンドを使用して、このデバイスが所有するすべてのライセンスを取得し、指定した場所にそれらを保存する方法を示します。

Device# license call-home resend flash:licenseresend.lic CCO User name: User1 CCO password : \*\*\*\*\*\*\*\*\* Email Address: User1@cisco.com Getting Licenses from SWIFT ..... Saving it to flash:licenseresend.lic....Done

# その他の参考資料

関連資料

| 関連項目                              | マニュアル タイトル                                                  |
|-----------------------------------|-------------------------------------------------------------|
| Cisco License Manager アプリケーション    | [User Guide for Cisco License Manager]                      |
| ソフトウェアのアクティベーションの概念<br>に関する概要     | 『Cisco IOS Software Activation Conceptual<br>Overview』モジュール |
| ソフトウェアアクティベーションコマンド               | Software Activation Command Reference                       |
| Cisco IOS コマンド                    | [Master Commands List, All Releases]                        |
| Integrated Services Routers ライセンス | Software Activation on Cisco Integrated Services Routers    |

シスコのテクニカル サポート

| 説明                                                                                                    | リンク                                               |
|----------------------------------------------------------------------------------------------------|---------------------------------------------------|
| 右のURLにアクセスして、シスコのテクニカ<br>ルサポートを最大限に活用してください。こ<br>れらのリソースは、ソフトウェアをインストー<br>ルして設定したり、シスコの製品やテクノロ<br>ジーに関する技術的問題を解決したりするた<br>めに使用してください。このWebサイト上の<br>ツールにアクセスする際は、Cisco.comのログ<br>イン ID およびパスワードが必要です。 | http://www.cisco.com/cisco/web/support/index.html |

# **Cisco License Call Home**の機能情報

次の表に、このモジュールで説明した機能に関するリリース情報を示します。この表は、ソフ トウェア リリース トレインで各機能のサポートが導入されたときのソフトウェア リリースだ けを示しています。その機能は、特に断りがない限り、それ以降の一連のソフトウェアリリー スでもサポートされます。

プラットフォームのサポートおよびシスコソフトウェアイメージのサポートに関する情報を検 索するには、Cisco Feature Navigator を使用します。Cisco Feature Navigator にアクセスするに は、www.cisco.com/go/cfn に移動します。Cisco.com のアカウントは必要ありません。

| 機能名                           | リリース                                                                  | 機能情報                                                                                                    |
|-------------------------------|-----------------------------------------------------------------------|----------------------------------------------------------------------------------------------------|
| Cisco<br>License Call<br>Home | 12.4(15)XZ<br>12.4(20)T<br>15.1(1)SG<br>Cisco IOS XE<br>Release 3.3SG | <ul> <li>Cisco License Call Home 機能は、シスコのライセンス インフ<br/>ラストラクチャと通信する強力なコマンド セットを提供す<br/>ることで、接続とデータ転送を行い、ソフトウェア ライセ<br/>ンスをインストールして維持するのに役立つインタラクティ<br/>ブプロンプトを提供します。</li> <li>12.4(15) XZ では、この機能は、Cisco AS5300、AS5350、<br/>AS5400、AS5400HPX、AS5350XMおよびAS5400XM、2800、<br/>2851、2821、2811、3800、3825、および3845プラットフォー<br/>ムで導入されました。</li> <li>この機能により、次のコマンドが導入または変更されまし<br/>た。license call-home install、license call-home resend、license<br/>call-home.</li> </ul> |

表 1: Cisco License Call Home の機能情報

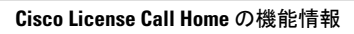